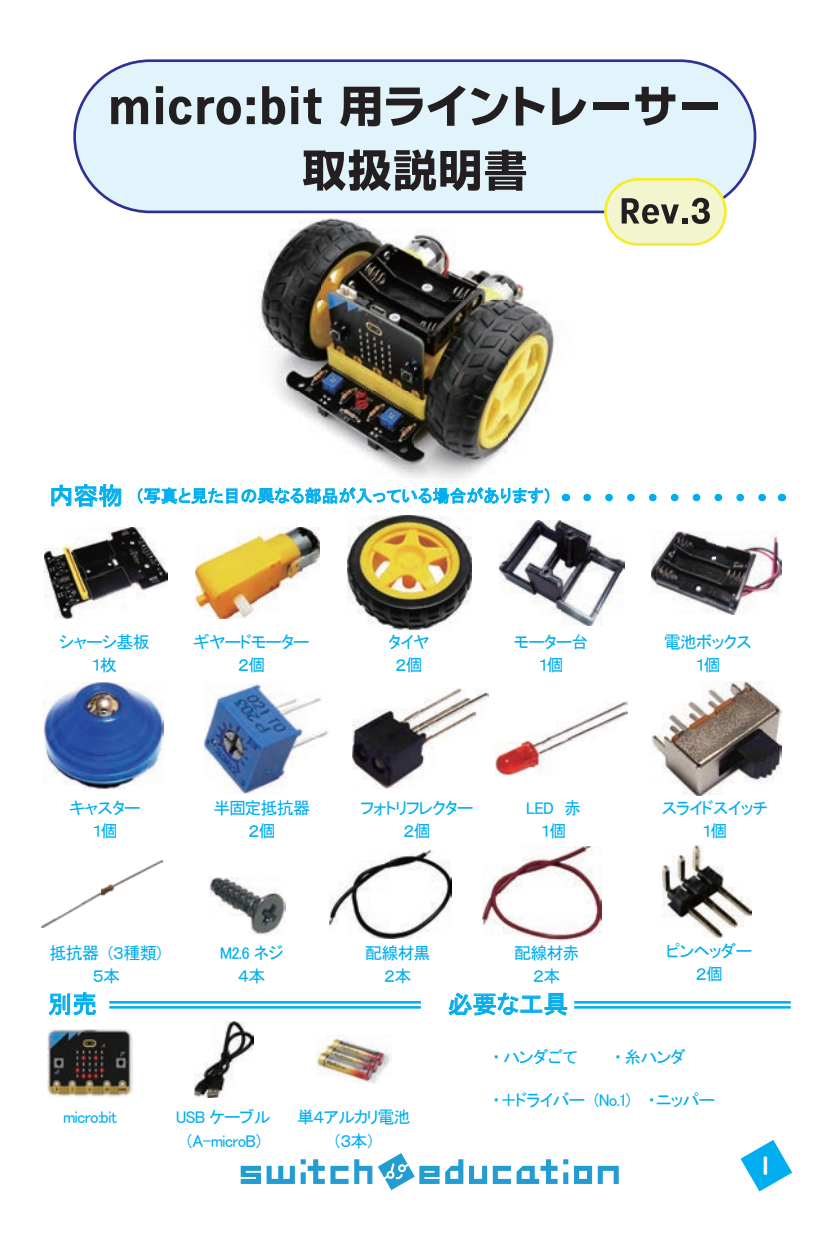

ライントレーサー ・・・・・・・・・・・・・・・・・・・・・・・・・・・

これから作成するキットは、決められたコースを自動的に走行するライントレーサーという 車です。 いくつかの部品をハンダ付けして組み立てた後、コースを判断して走行するため にプログラムを作成します。プログラムを実行するためのコンピューターには micro:bit を使 用します。車に取り付けられたセンサーがコースを読み取り、micro:bit がプログラムにした がってモーターを回転させることで自動走行ができます。

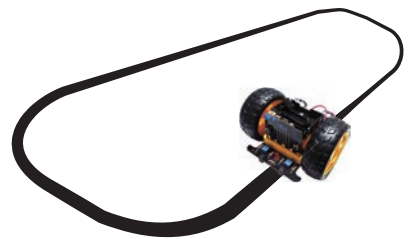

micro:bit (マイクロビット)とはイギリスの BBC (英国放送協会)が主体となって作った 教育向けマイコンボードです。手のひらに乗る小さなコンピューターですが、小さくても LED やボタン、センサーなどいろいろな機能が搭載されています。パソコンやタブレット、さまざ まな環境でプログラミングができます。また、拡張パーツを追加することでいろいろな機能 を追加できます。本キットも micro:bit にセンサーとモーターを追加することで動作します。

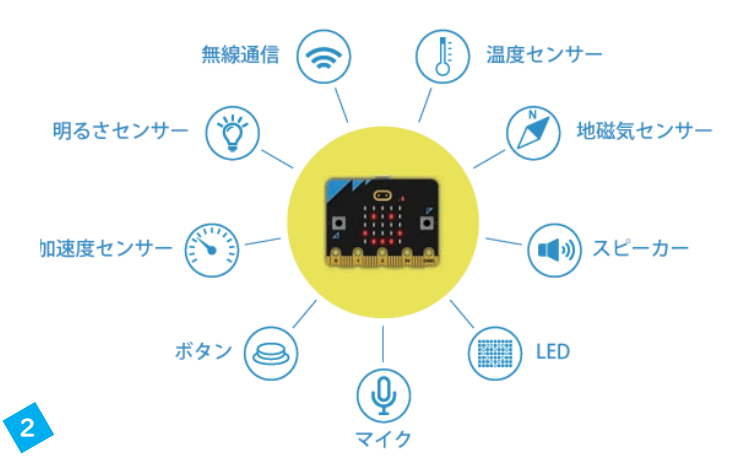

## 開発環境(ブラウザ)

https://makecode.microbit.org/

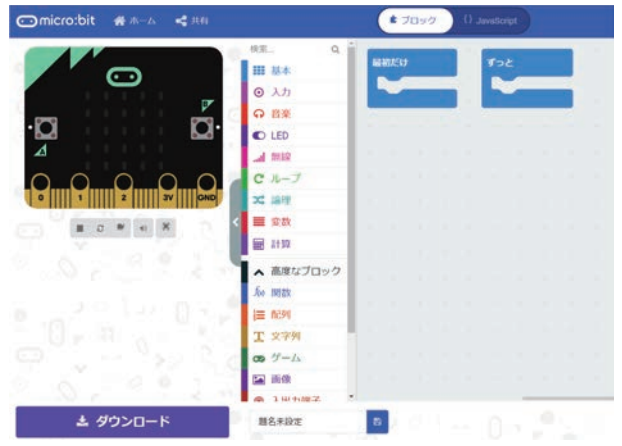

## 使い方 https://learn.switch-education.com/microbit-tutorial/

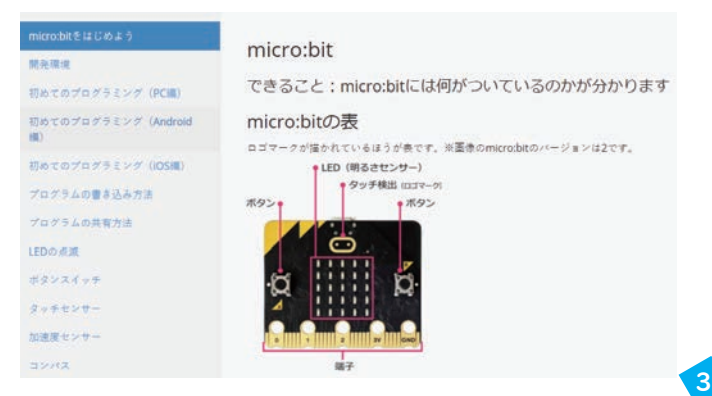

## 電子部品の確認

電子部品には極性があるものとないものがあります。極性があるものは取り付ける向きに気を 付ける必要があります。発光ダイオード (LED)は代表的な極性あり部品で、取り付ける向きを間 違えると光りませんので注意しましょう。

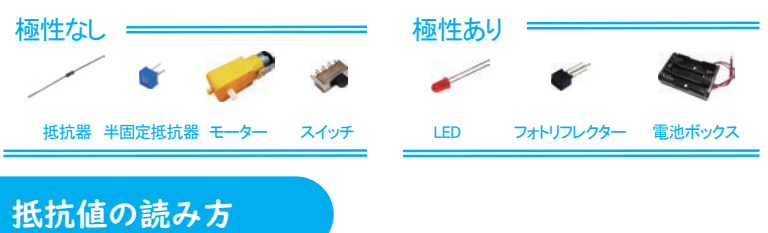

抵抗器は電流を流れにくくするための部品です。抵抗値が大きいほど電流は流れにくくなります。 抵抗値はカラーコードという色の帯で記されています。また、同じ抵抗値の抵抗器でも若干の誤差(バ うつき)があります。どの程度の誤差に収まるかも帯の色で記されています。本キットには3種類の 抵抗値を持った抵抗器が入っていますので、必ず色を確認して間違えないように気をつけましょう。

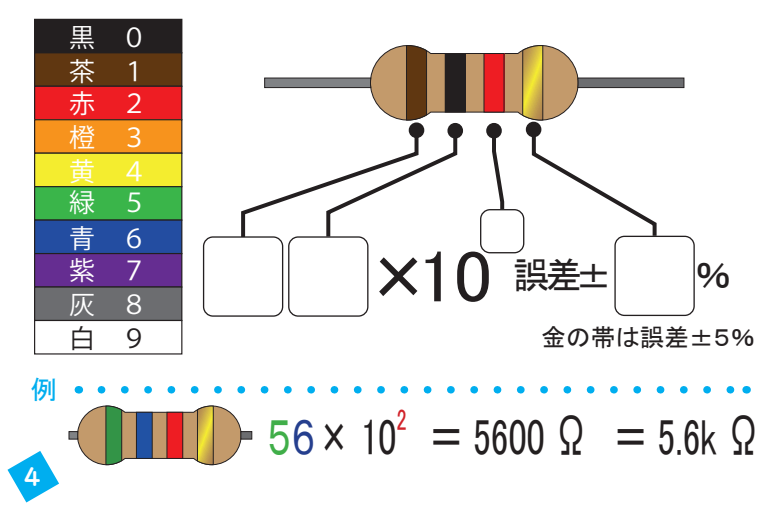

## ハンダ付け

部品の足を基板の穴に挿入します。基板には「R1」のように部 品番号が記されています。次のページ以降登場する順に部品を取 り付けます。

シャーシ基板にはあらかじめ黄色い部品がついていますが、 この部品があるため他の部品の固定が少し難しくなってい ます。部品の足を基板の穴に通した後少し足を曲げる等 対策をして部品が落下しないようにしてハンダ付けしてください。

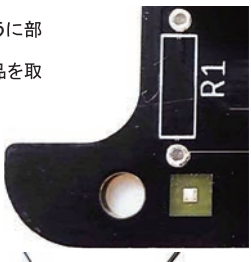

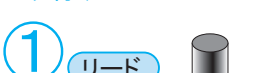

ハンダ付け

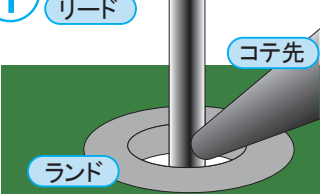

リード(部品の足)とランド(ドーナツ 状の部分)にコテ先を3秒程あててしっ かりと熱を伝えます。

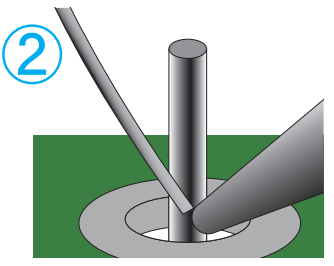

温められた部分に糸ハンダを送りハ ンダを溶かします。

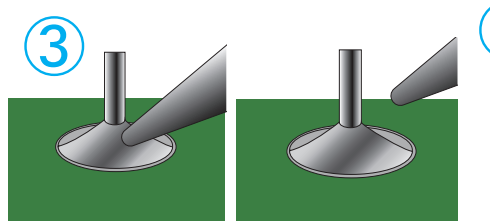

2 秒程ハンダを温め続けハンダをなじませたら、コテ先をは なします。ハンダが富士山のような形になるのが理想的です。

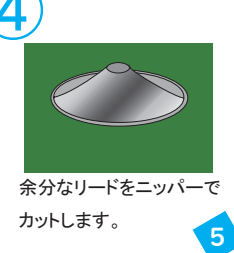

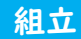

完成図

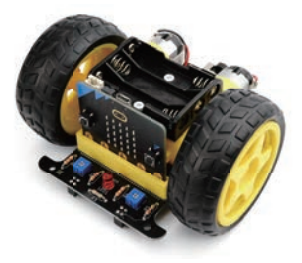

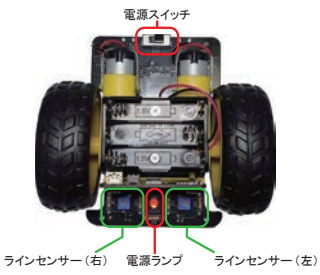

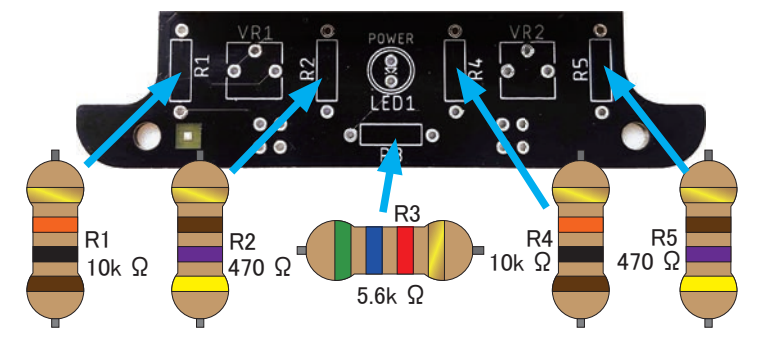

半固定抵抗器のハンダ付け

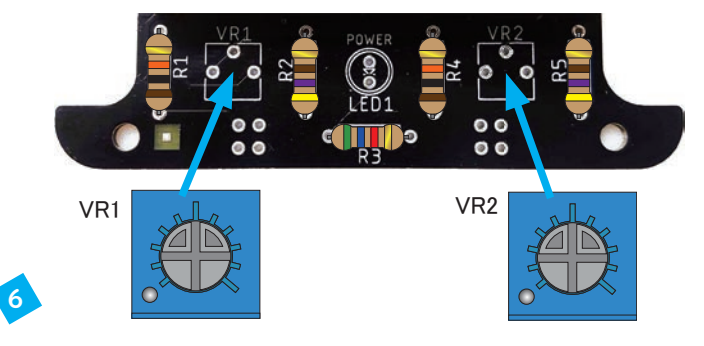

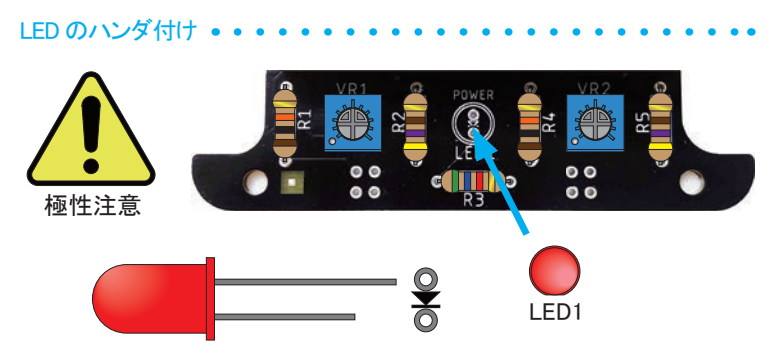

LED の足の長さをよく見て、上図のように向きを合わせます。

## ピンヘッダーのハンダ付け・・・・・・・・・・・・・・・・・・・・・・・

この部品はオプションパーツ(詳しくは p.24)を接続するための部品です。 そのため、オプションパーツを使用しない場合はつける必要はありません。

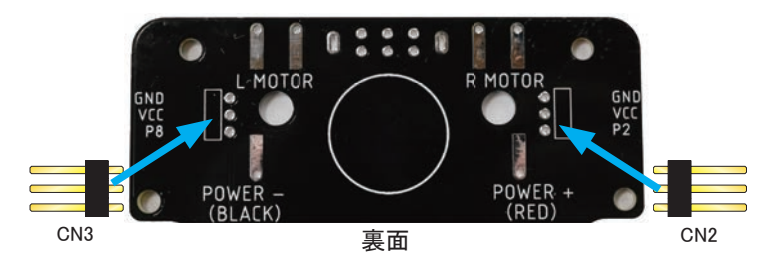

この部品は基板の表裏どちらにつけても構いません。 裏面に取り付けた方が部品の固定が容易で、ハンダ付けが 簡単ですのでおススメです。

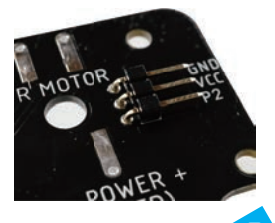

## フォトリフレクターのハンダ付け・・・

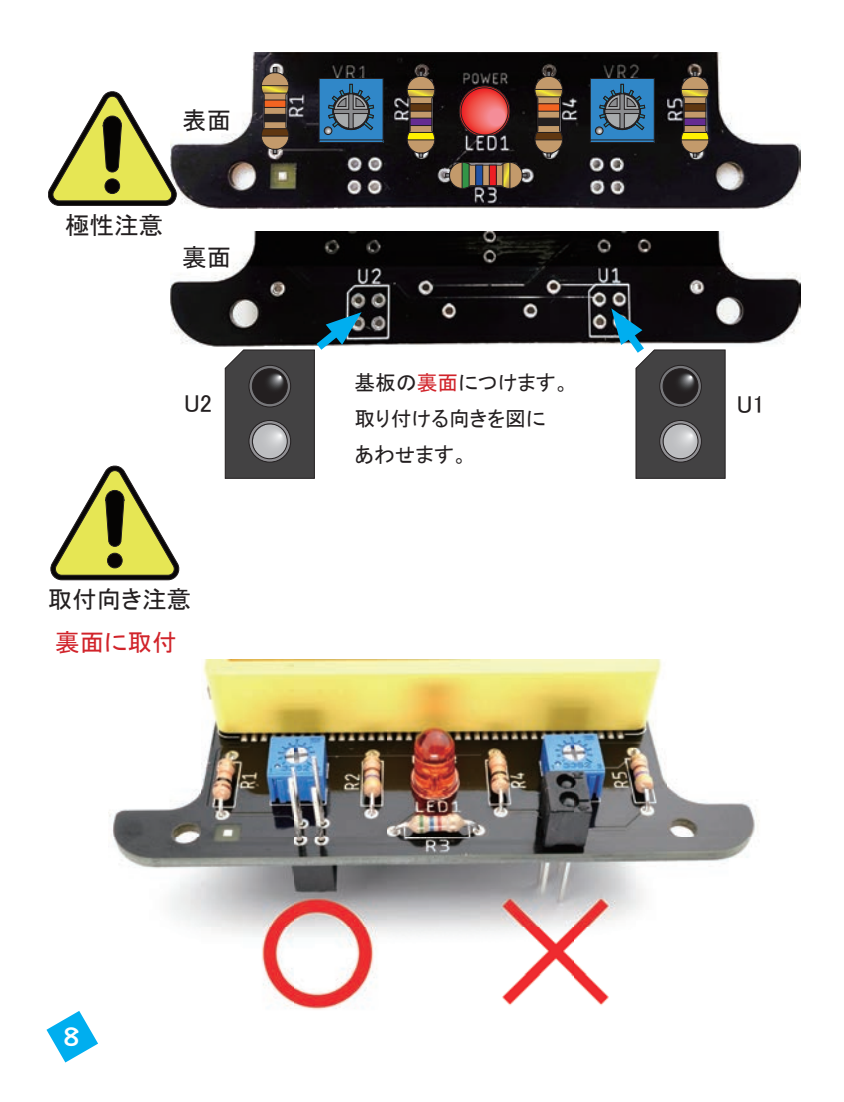

## スイッチのハンダ付け

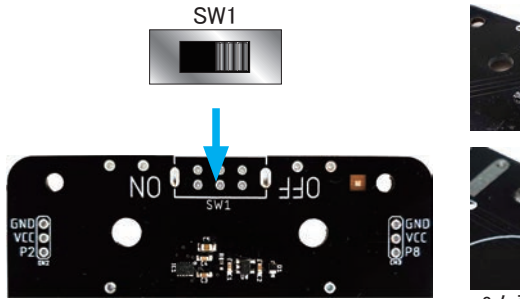

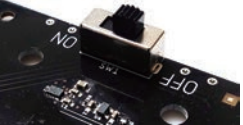

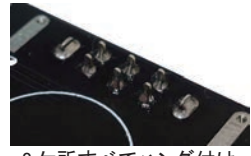

8 ケ所すべてハンダ付け

配線材のハンダ付け

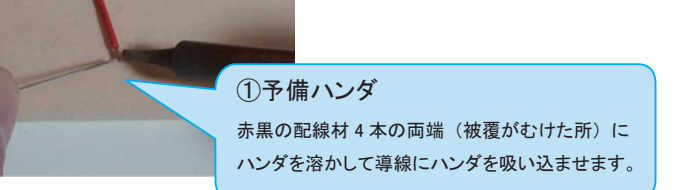

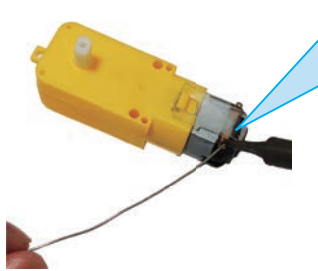

②モーターの端子にハンダを溶かしてつけます。 この時、モーターを固定している透明の部品を 溶かさないように気を付けましょう。

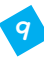

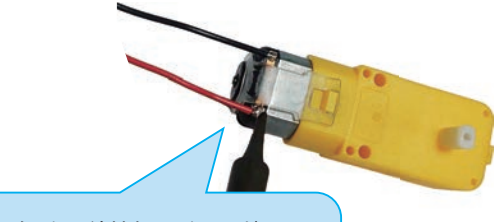

③予備半田をした配線材をモーターの端子に 当てた状態で再びハンダゴテをあててハンダを 溶かしモーターの端子と配線材を接合します。 配線材の色は図に合わせてください。 (逆にしてもプログラムで修正可)

④タイヤをモーターに取り付けます。取り付け向きも図に合わせてください。

モーターのハンダ付け ・・・・・

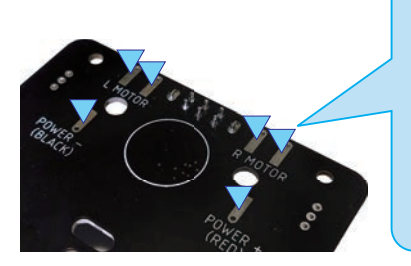

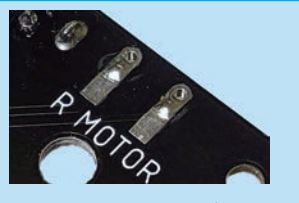

6 か所の▼部分にハンダを少量 流しておきます。

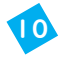

指定した箇所にハンダ付けできていれば大丈夫ですので、必ずしも下の図の 通りに作らなくてもかまいません。ハンダ付けしやすいように配線材のルートを 確保してください。断線した場合などに修理ができるよう、配線材は少し長めに なっています。

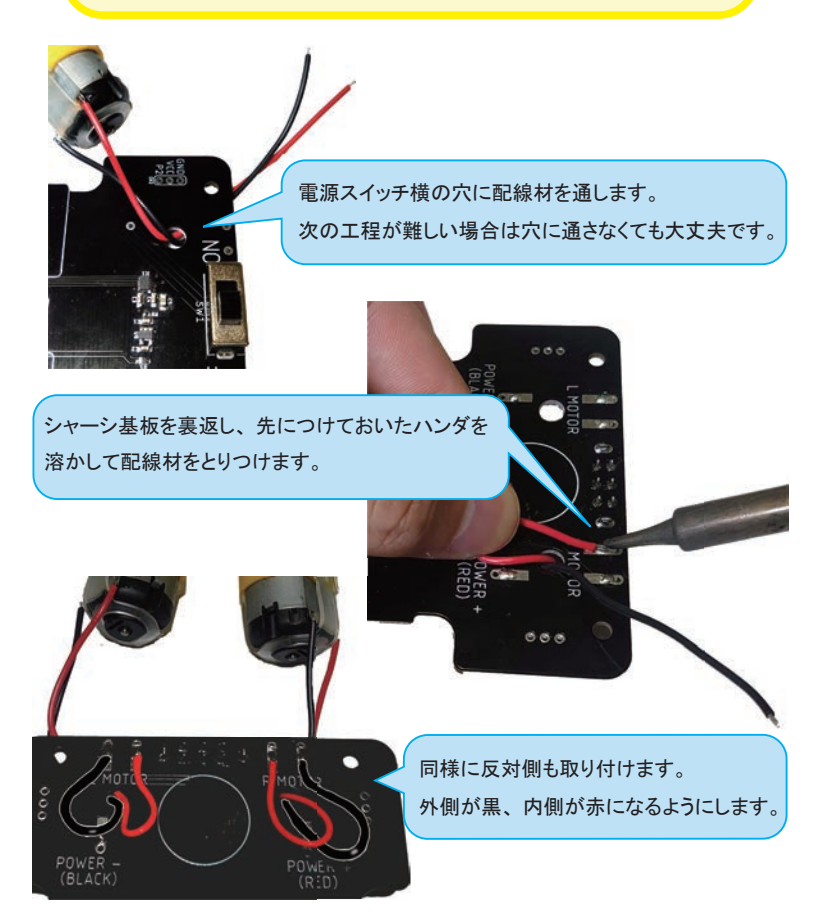

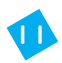

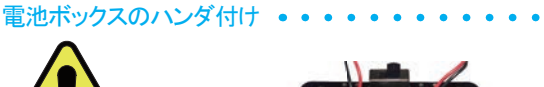

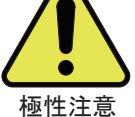

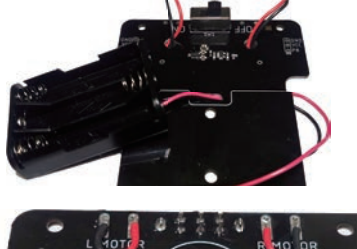

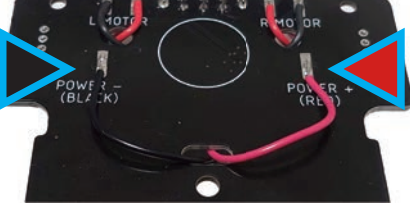

シャーシ基板の長穴から電池ボックスの配線を通し、裏面でハンダ付けします。 赤と黒の配線は必ずシャーシ基板に書いてある通りにつなげてください。

間違えると故障の原因になります。

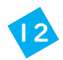

モーターの固定

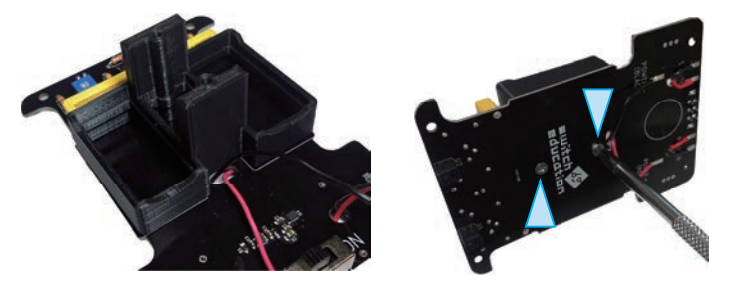

モーター台をシャーシ基板にねじ止めします。モーター台には向きがあります ので、シャーシ基板に書かれた白い線に合うように取り付けてください。

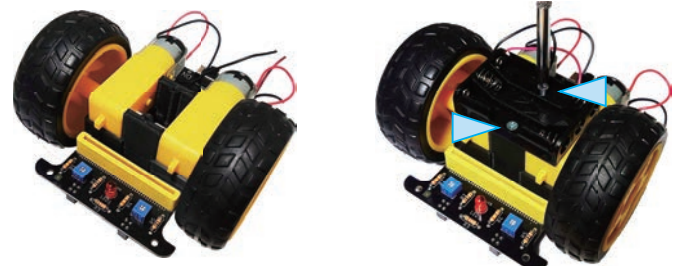

モーター台にモーターをセットして上から電池ボックスを重ねてねじ止めします。

キャスターの取り付け ・・・・・・・・・・・・・・・・・・・・・

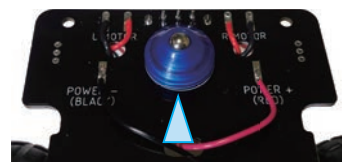

キャスターについている両面テープを使ってシャーシ 基板裏面の白丸の位置にキャスターを取り付けます。

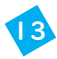

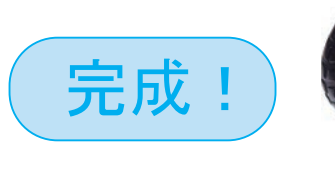

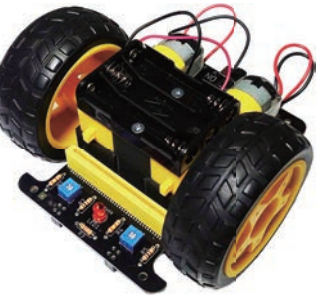

- □ 全ての部品がハンダ付けされているか。
- □ ハンダがあふれて本来つながるべきでない部分と接触していないか。
- □ 電池ボックスの赤・黒の線は正しくハンダ付けされているか。p.11
- □ モーター、電池ボックスの配線は外れていないか。
- 口 スイッチを OFF 側にしてあるか。

チェックが終わったら単4アルカリ電池3本をセットしましょう。 電池は必ず正しい向きに入れてください。逆向きに入れると故障の原 因になります。

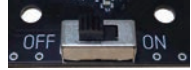

電源スイッチを ON にして LED が光ればひとまず OK です。

光らない場合、主に次のような原因が考えられます。

□ LED の向きが逆。

最終チェック

- □ LED もしくは R3 の抵抗が正しくハンダ付けされていない。
- □ 電池ボックスの配線が切れてしまった。ハンダ付けに失敗している。
- □ 電池ボックスの配線が赤黒逆。(故障の恐れあり)
- □ 本来つながってはいけない箇所が接触している。(ショート)
- □ LED の破損・初期不良。

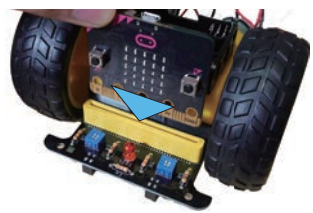

問題がなければ micro:bit をシャーシ 基板の黄色いソケットに差し込みましょう。

プログラミング前に

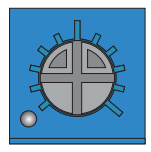

【半固定抵抗器】

この部品はつまみをドライバーで回転させることで抵抗値が変 化する部品です。抵抗値を変えることでセンサーの感度を変え られます。初期状態では図のようにつまみを中央にセットしてお きます。うまくコースの白黒を判定できないとき、この部品を調 整することで白黒の判断基準を変える事ができます。

使い方は p.18 を参照してください。

【LEDの点灯】

micro:bitをPCとUSBケーブルで接続した場合、電源スイッチ をONにしていなくてもLEDが光ります。この状態でも micro:bit とセンサーは動作しますが、モーターは動きません。モーター を動かすためにはシャーシ基板の電源スイッチをONにする必 要があります。

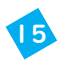

# 制御・演算・記憶

センサーから入力された情報をプログラム通りに処理して出 カします。micro:bit 下部の金色の部分が入出力端子です。 0、1、2というのが端子番号です。その間にある細い端 子にも番号が割り当てられています。PO(0番の端子)と P1にはそれぞれフォトリフレクターが接続されます。P13, P14は右のモーター、P15, P16は左のモーターに接続 されます。

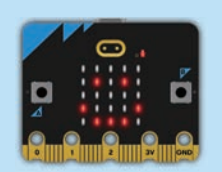

出力  $\bigcirc$ モーターを回転させるためには大きな電 フォトリフレクターは光がどの程度反射して戻っ 流が必要ですが、micro:bitの出力端 てくるかを調べるセンサーです。白丸の部分 子は大きな電流を流すことができない から目には見えない赤外線の光を出していま ため、micro:bit とモーターの間にモー す。黒丸の部分は光を受け取るセンサーで受 け取った光の量を電圧に変換します。 タードライバーという部品を中継して micro:bit の命令でモーターを回していま す。 左だけ黒だから 左に行かなきゃ 白は光を反射する 左右とも白 まっすぐ行こう 黒は光を吸収する

プログラミング

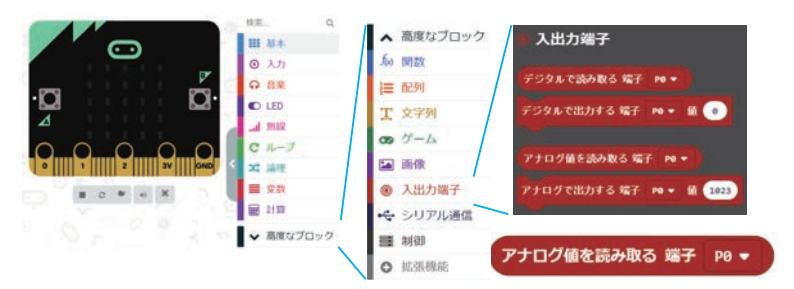

使用ブロック: 高度なブロック → 入出力端子 → アナログ値を読み取る端子

センサーの値を取得するためには【アナログ値を読み取る 端子PO】ブロックを使います。 POが右センサー、P1が左センサーの値です。センサーの値は白い時に小さく、黒い時に 大きくなります。実際にセンサーの出力を数値で確認してみましょう。

### 使用ブロック: 基本 → 数を表示

ヤンサーの確認

micro:bit の LED 画面に数字を表示するためには【数を表示 0】ブロックを使います。こ のブロックの数字部分に【アナログ値を読み取る 端子 P0】を入れることで、センサーの値 を表示することができます。白と黒の紙を用意して実際にセンサーの値がどう変化するか確 認してみましょう。数値は0~1023の範囲で変化します。【数を表示 0】ブロックは同時に 複数の桁の数字を表示できませんので、スクロールして複数の桁が表示されます。

色だけでなく材質によっても数値が変わります。またセンサーとの距離によっても数値が変 化しますので、紙がたわんだりしないようにしましょう。

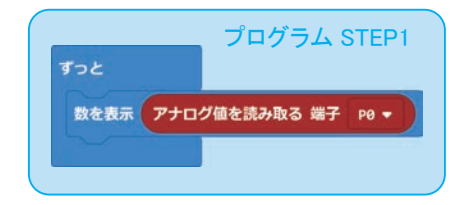

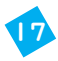

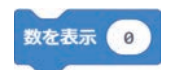

POが右側のセンサー(micro:bit のAボタン側) P1が左側のセンサー(micro:bit のBボタン側) P0をP1に変えて同じように白と黒が変化するか確認しま しょう。また、数値がスクロールしている間は色を変えて も反映されませんので、次のスクロールを待ちましょう。

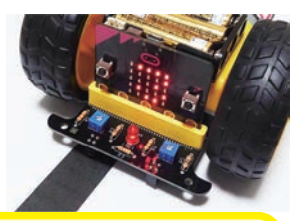

実際は黒色でも全く光が反射しないわけではなく、白に比べ て少量ですが反射します。環境によっては黒の時と白の時の センサーの値に大きな違いが出ない場合もあります。その場 合半固定抵抗を回してセンサーの感度を調整しましょう。例え ば黒の反射量が多い時、時計回りに回すと感度が低下し、よ り多くの反射がないと反応しなくなり、白と黒の区別がつきや すくなります。

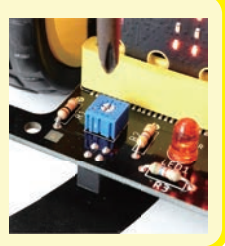

白と黒でセンサーの値が変化する様子は確認できました。この数値からセンサーの下の 色を判断します。この数値より下だったら白、上だったら黒とみなすというように、判断のし きいになる値を設定しましょう。

例:白が100黒が900だった場合、この間のどこかにしきい値を設定します。この後実際 に試してみて変更できますので、とりあえずは500くらいにします。

使用ブロック: LED → 点灯 x 0 y 0 LED → 消灯 x 0 y 0

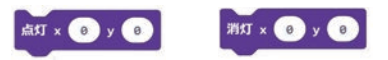

microbitのLEDを個別に制御するためのブロックです。X、Yの座標で制御するLEDを 指定します。ここではセンサーの状態によってLEDをつけたり消したりします。

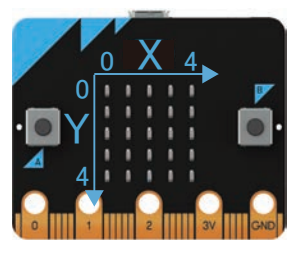

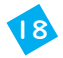

# 使用ブロック: 論理 → 0<0

論理 → もし真なら でなければ

条件に応じてプログラムを分岐させるためのブロックです。今 回はセンサーの値が黒の時と白の時で処理を変えるために使 います。

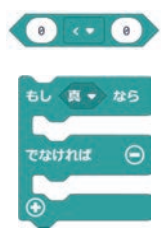

まずは右のセンサー(P0)に注目したプログラムをつくります。ブロックを下図のように組 み合わせて数値を変更してください。下図のプログラムでは P0 のセンサーのアナログ値が 500 より小さかった場合(白だったら)X0,Y2 の LED を点灯させ、そうでなければ(黒だったら) X0,Y2 の LED を消灯します。

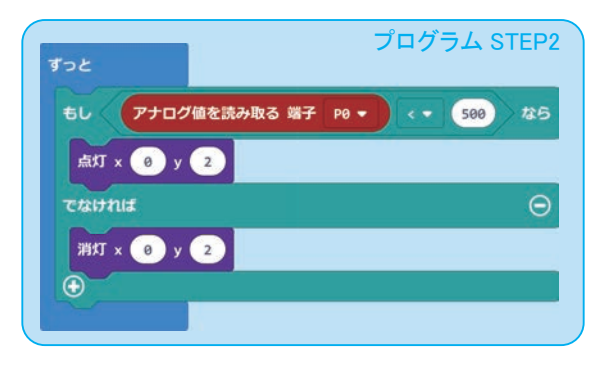

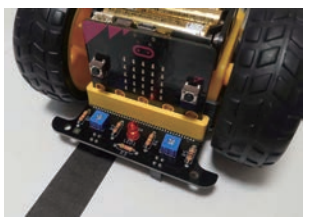

黒だと消灯

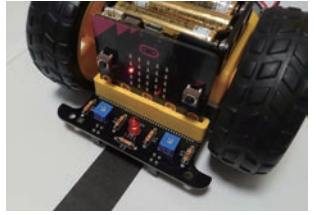

白だと点灯

これで右側のセンサーの動きが確認できましたので、左側も作ってみましょう。 答えは22ページにあります。

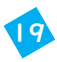

## 

#### 使用ブロック: 高度なブロック → 入出力端子 → アナログで出力する 端子 P0

アナログで出力する 端子 Р0 🕶 値 1023

モーターを回転させるためには【アナログで出力する 端子 P0】ブロックを使います。端子 番号を P13 にすると右モーターが、P15 にすると左モーターが回転します。ブロックの中の値 はモーターの回転の速さを表しています。値は0~1023の範囲で設定できます。値が大き くなると速さが早くなり、0になると停止します。0でなくとも値が小さすぎると回転させるため の力が足らず回転しません。値が大きすぎるとコースから脱線してしまうかもしれませんので、 まずは500くらいの値がおススメです。

#### 使用ブロック: 高度なブロック → 入出力端子 → デジタルで出力する 端子 P0

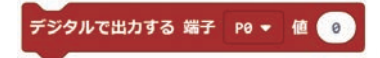

【デジタルで出力する 端子 P0】ブロックを使うことでモーターの回転方向を決めることがで きます。端子番号 P14 で右モーター、P16 で左モーターの回転方向が決められます。値に は0か1のどちらかを設定できます。値を0にするとモーターは前進する方向に回転しますが、 値を1にすると後退する方向に回転します。組立時のモーター配線を逆にしていた場合回転 方向はここでの説明と逆向きになります。その場合は以降のプログラムではうまく動作しませ んので、値を変更して正しく前に進む向きに回転するようにしましょう。

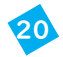

ライントレースの仕組みを考える ・・・・・・・・・・・・・・・・・

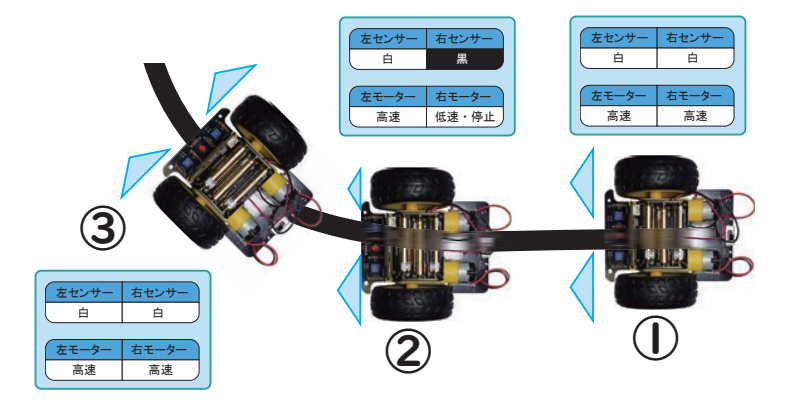

上図のような場合について考えます。まず①の状態ではコースは直線で左右のセンサーは 両方とも白になっています。この場合は左右のモーターの速さを合わせて直進します。しば らく直進すると右カーブにさしかかります。この状態②の時、右のセンサーが黒の状態にな ります。その場合車を右の方に向けないとコースからそれてしまいますので、左右のモーター の速さに差をつけて直進しないようにします。すると状態③になり再び左右のセンサーが白 になります。この動作を繰り返すことでコースに沿って進んでいきます。

ここで右センサーと右モーターの関係に注目してみましょう。右センサーが白の時右モー ターは高速、右センサーが黒の時右モーターは低速もしくは停止です。これをプログラムで 表現したのが下図です。これに左センサー、左モーターの関係も追加すれば完成です。

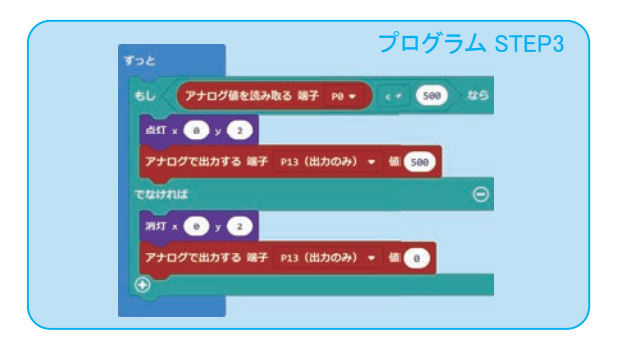

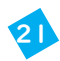

プログラム完成 ・・・・・・・・・・・・・・・・・・・・・・・・・・・・・

これまでは右センサーと右モーターだけのプログラムでしたので、左側も追加す れば完成です。ただし、このプログラムで正しく走るとは限りません。急カーブがあ るコースなどではスピードが速すぎると脱線してしまうかもしれません。センサーの しきい値もこのまでは白・黒を判別できないかもしれません。実際に走らせてみて プログラムを工夫してみましょう。

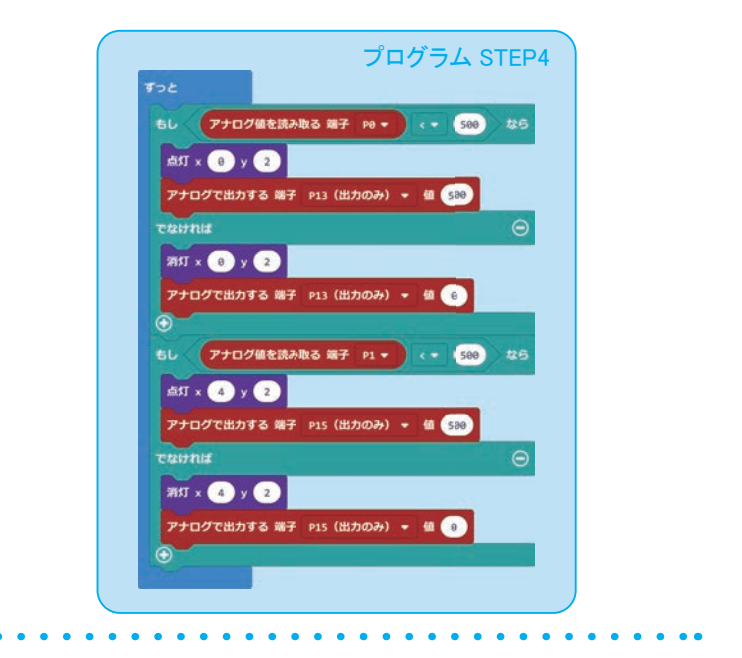

さらに詳しい情報はこちら https://switch-education.com/products/microbit-linetracer/ (うまくいかない時の対処方法、STEP ごとのプログラムコード、サンプルコースなど)

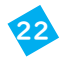

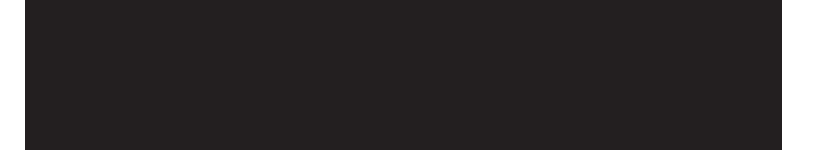

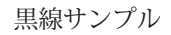

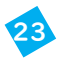

### ハンダづけライントレーサー用バンパーセット

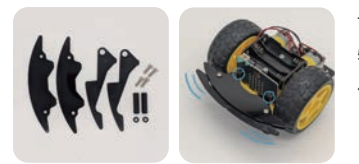

前方の衝突検知ができるようになります。 物体と衝突すると micro:bit のボタンが押される 仕組みになっています。

https://sedu.link/mb-lt-bumper

### ハンダづけライントレーサー用距離センサーセット

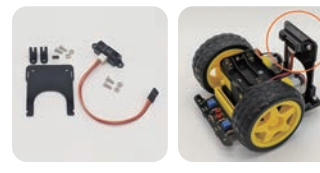

前方の障害物との距離を10cm~80cmの 範囲で計測します。接続には CN2(P2)にピンヘッ ダーのハンダ付けが必要です。(p.7 参照 )

https://sedu.link/mb-lt-distance

## ライントレーサー用パネルセット

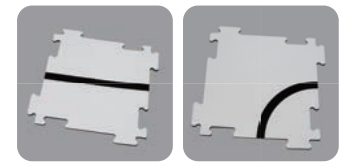

直線と曲線のパネルを組み合わせて簡単な コースが作成できます。

https://sedu.link/mb-lt-course

micro:bit を使った作例集 https://switch-education.com/examples/

micro:bit の商品ページ https://switch-education.com/products/microbit/

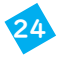

# switch **\$**education